Aula 14: Word (parte 3)

Prof. Sérgio Montazzolli Silva smsilva@uel.br

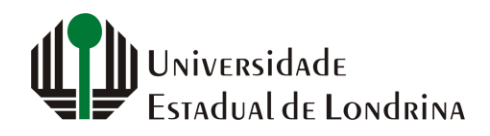

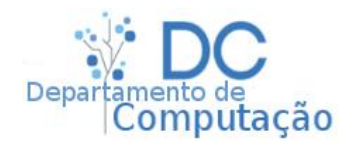

#### Nesta aula

- Inserção de imagens
- Inserção de tabelas
- Criação de Legendas
- Referenciação cruzada

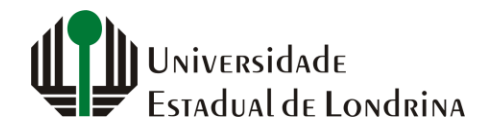

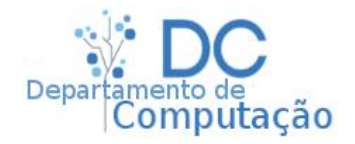

# Inserção de Imagens e Tabelas

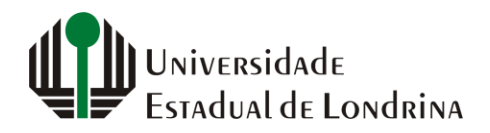

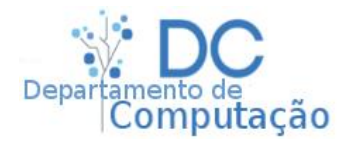

### Inserção de Imagens

- Para inserir uma imagem no seu texto, primeiro posicione o cursor onde ela deve ser inserida. Depois, navegue até "Inserir" -> "Imagens"
- Uma tela de seleção de arquivos irá aparecer, onde você deve procurar o arquivo de imagem desejado e clicar em "Inserir"
- Feito isso, a imagem será importada para o seu texto na posição do cursor
- Além disso, também é possível copiar e colar imagens do seu navegador através dos atalhos de cópia e colagem (CTRL+C e CTRL+V)

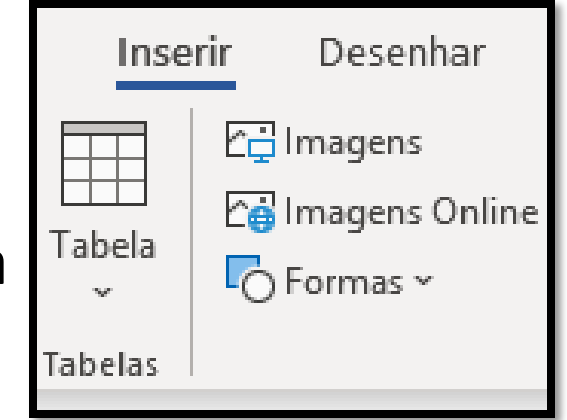

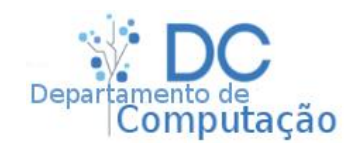

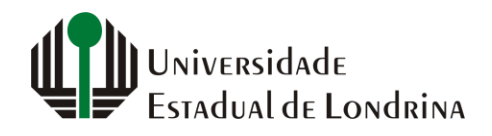

## Inserção de Tabelas

- Para inserir uma tabela, navegue novamente até "Inserir", e selecione a opção Tabela
- Nela existem duas formas de inserção:
  - Passando o mouse rapidamente pela mini tabela na parte superior, e clicando no tamanho desejado
  - Inserindo o tamanho desejado manualmente através da opção "Inserir Tabela"

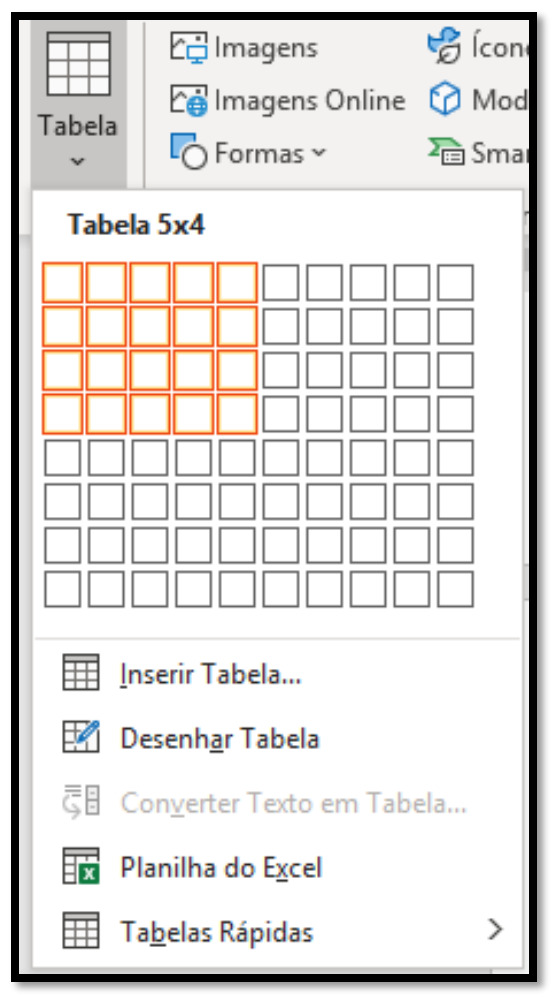

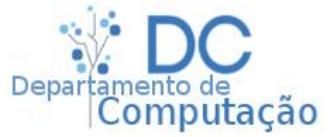

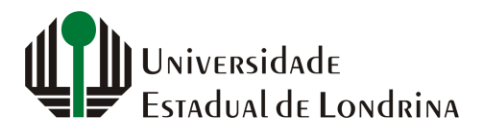

#### Inserção de Tabelas

• Na opção "Inserir Tabela", aparecerá a seguinte tela

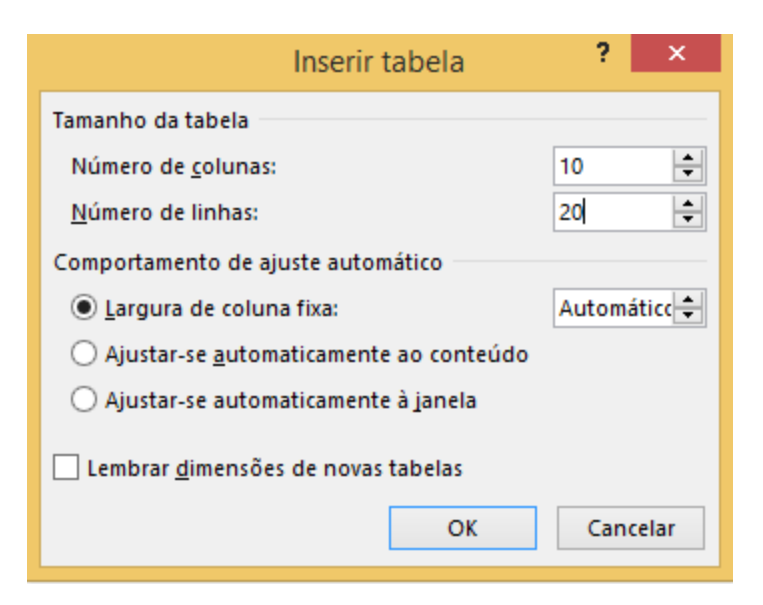

 Digite o número desejado de colunas e linhas, e clique em Ok

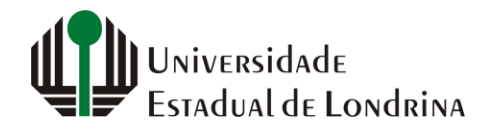

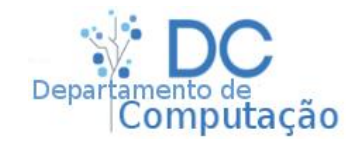

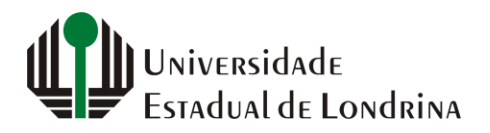

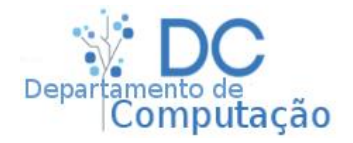

• De maneira geral, figuras e tabelas possuem legendas como o exemplo abaixo

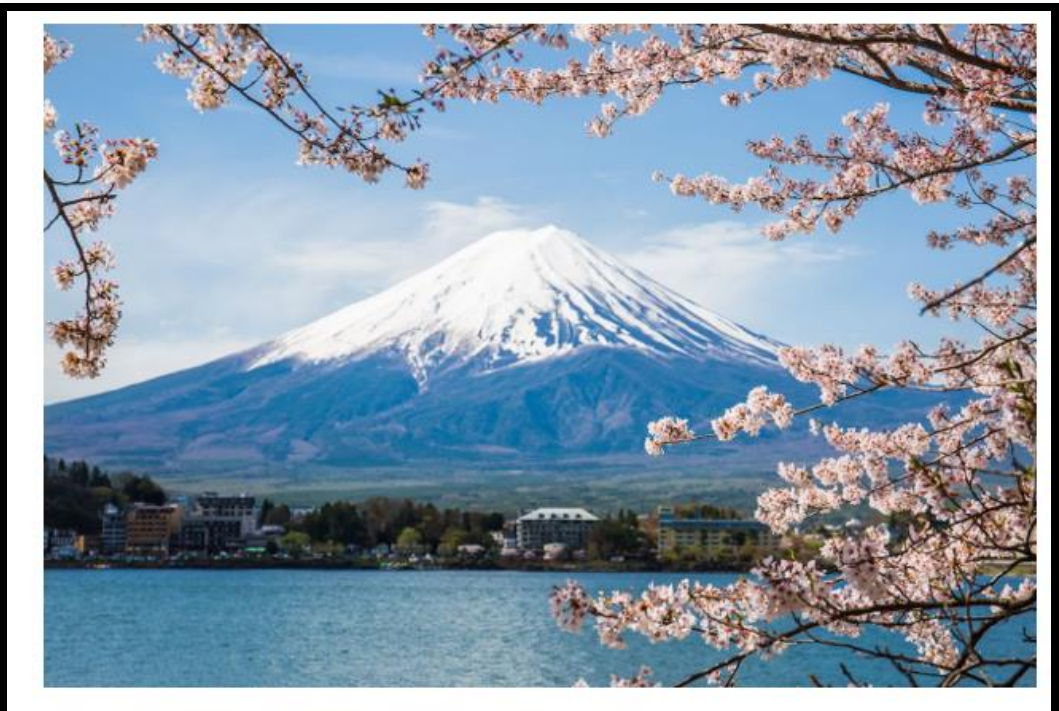

Figura 1: Vista do Monte Fuji durante a primavera.

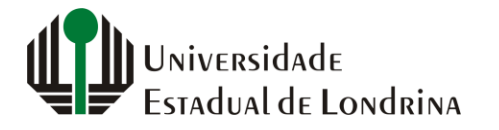

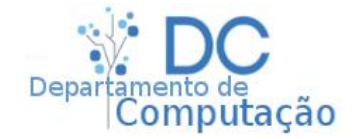

- Para adicionar legendas em figuras:
  - Selecione a figura alvo
  - Vá em "Referências" -> "Legendas" -> "Inserir legenda"
  - Na janela que se abrirá, digite o texto da legenda no primeiro campo (legenda)
  - Selecione o tipo de rótulo, por ex: "Figura" ou "Tabela" (neste caso, figura)
  - O posicionamento (abaixo ou acima)
  - Clique em Ok

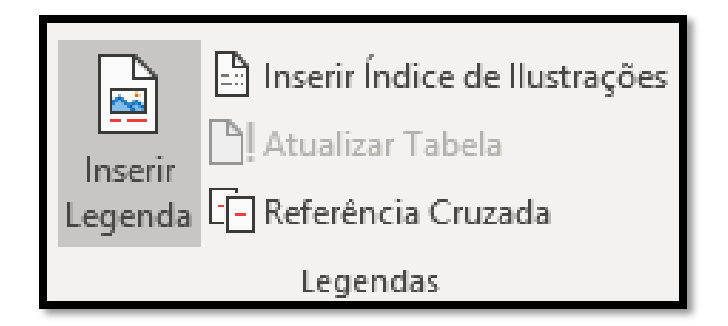

|                                    | Legenda ?                                   | ×                  |  |  |  |  |
|------------------------------------|---------------------------------------------|--------------------|--|--|--|--|
| Legenda:<br>  Figura 1             |                                             |                    |  |  |  |  |
| Opções                             |                                             |                    |  |  |  |  |
| <u>R</u> ótulo:                    | Figura                                      | ~                  |  |  |  |  |
| <u>P</u> osição:                   | Abaixo do item selecionado 🛛 👻              |                    |  |  |  |  |
| E <u>x</u> cluir rótulo da legenda |                                             |                    |  |  |  |  |
| N <u>o</u> vo Rót                  | ulo <u>E</u> xcluir Rótulo Nu <u>m</u> eraç | Nu <u>m</u> eração |  |  |  |  |
| A <u>u</u> toLegenda OK Cancelar   |                                             |                    |  |  |  |  |

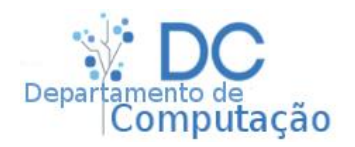

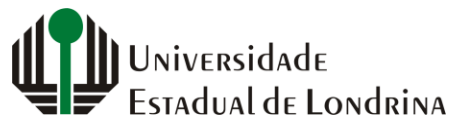

- O procedimento anterior também pode ser adotado para inserir legendas em tabelas
- Basta selecionar a tabela alvo e optar pelo rótulo "Tabela"
- Nas versões recentes do Word é possível acessar a janela de inserção de legendas simplesmente clicando com o botão direito no objeto alvo e selecionando "Inserir Legenda"

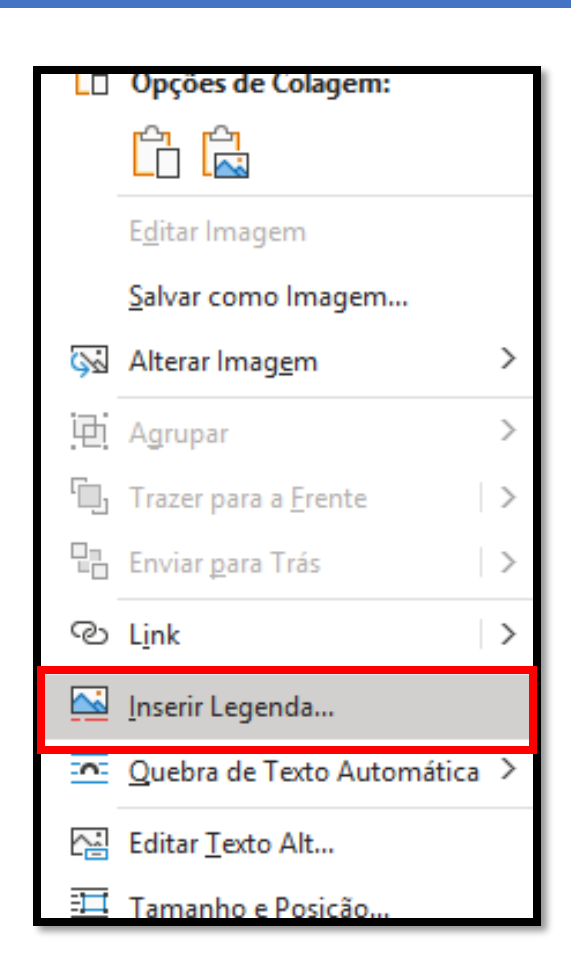

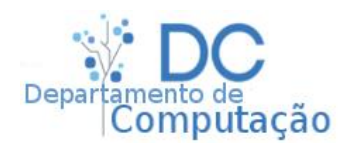

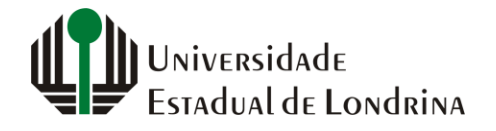

## Referenciação

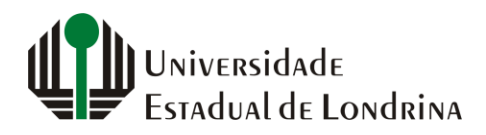

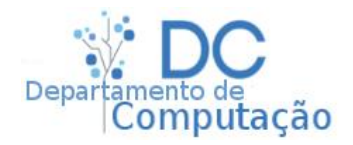

## Referenciação

- Imagens, Tabelas, Seções e capítulos são comumente referenciados em textos
- Por exemplo:
  - "No Capítulo 3 será mostrado como podemos...."
  - "Os resultados da Tabela 12 demonstram que..."
  - "... e podemos observar através da Figura 1.2 ..."
  - "Para mais informações, veja a Seção 3.2.2."

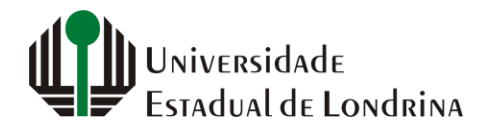

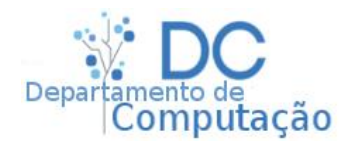

## Referenciação

- O Word gerência a numeração destas referências de maneira semiautomática para o usuário
- Imagine a seguinte situação:
  - Durante a escrita do seu TCC foram colocadas no texto várias referências ao capítulo 3
  - Porém, após a conclusão da escrita, você e seu orientador identificaram que será necessário inserir um novo capítulo entre os capítulos 1 e 2
  - Logo, o capítulo 3 passará a ser o 4
  - Se todas as referências criadas para ele foram digitadas manualmente, ou seja, o valor "3" foi diretamente inserido no texto, será necessário um minuciosa revisão
  - Agora, se você utilizou referenciação adequada, isto poderá ser feito com apenas um clique.

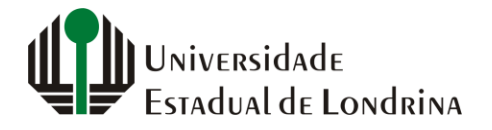

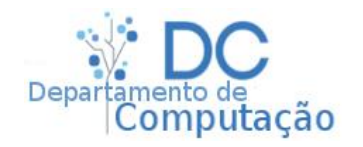

• Para referenciar uma figura em seu texto, vá em "Referências" -> "Legendas" -> "Referência

| Cruzada" | , |
|----------|---|
|----------|---|

| Referência Cruzada               |                                                                                                    |                                                                                                    | f I                                                                                                    | ×                                                                                                    |
|----------------------------------|----------------------------------------------------------------------------------------------------|----------------------------------------------------------------------------------------------------|----------------------------------------------------------------------------------------------------|----------------------------------------------------------------------------------------------------|
| <u>T</u> ipo de referência:      |                                                                                                    | Inserir <u>r</u> eferência para:                                                                                                    |                                                                                                    |                                                                                                    |
| Figura                           | ~                                                                                                    | Legenda inteira                                                                                                    |                                                                                                    | <b>~</b>                                                                                                    |
| ✓ Inserir como <u>h</u> iperlink |                                                                                                    | Legenda inteira<br>Apenas pome e púmero                                                                                                    |                                                                                                    | ~                                                                                                    |
| Separar números com              |                                                                                                    | Apenas o texto da legenda                                                                                                    |                                                                                                    |                                                                                                    |
| Para qual legenda:               |                                                                                                    | Número de página<br>Acima/abaixo                                                                                                    |                                                                                                    |                                                                                                    |
| Figura 1: Vista do Monte Fuji du | rante a p                                                                                                    | r                                                                                                    |                                                                                                    | ~                                                                                                    |
| ições                            |                                                                                                    |                                                                                                    |                                                                                                    | ~                                                                                                    |
|                                  |                                                                                                    | <u>I</u> nserir                                                                                                    | Cance                                                                                                    | elar                                                                                                    |
|                                  | Tipo de referência:<br>Figura<br>✓ Inserir como <u>h</u> iperlink<br>Separar números com<br>Para qual legenda:<br>Figura 1: Vista do Monte Fuji du | Tipo de referência:         Figura         ✓ Inserir como hiperlink         Separar números com         Para qual legenda:         Figura 1: Vista do Monte Fuji durante a p | Tipo de referência:   Figura   Inserir como hiperlink   Separar números com   Para qual legenda:   Figura 1: Vista do Monte Fuji durante a pr | Referencia Cruzada       :         Tipo de referência:       Inserir referência para:         Figura       Imserir como hiperlink         Separar números com       Imserir como e número         Para qual legenda:       Apenas nome e número         Figura 1: Vista do Monte Fuji durante a pr       Acima/abaixo |

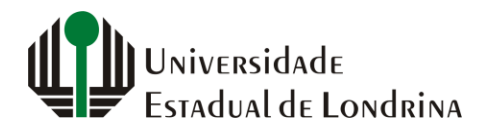

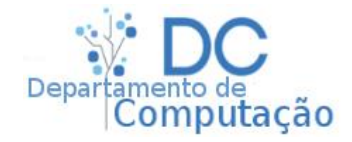

• Opções de referência

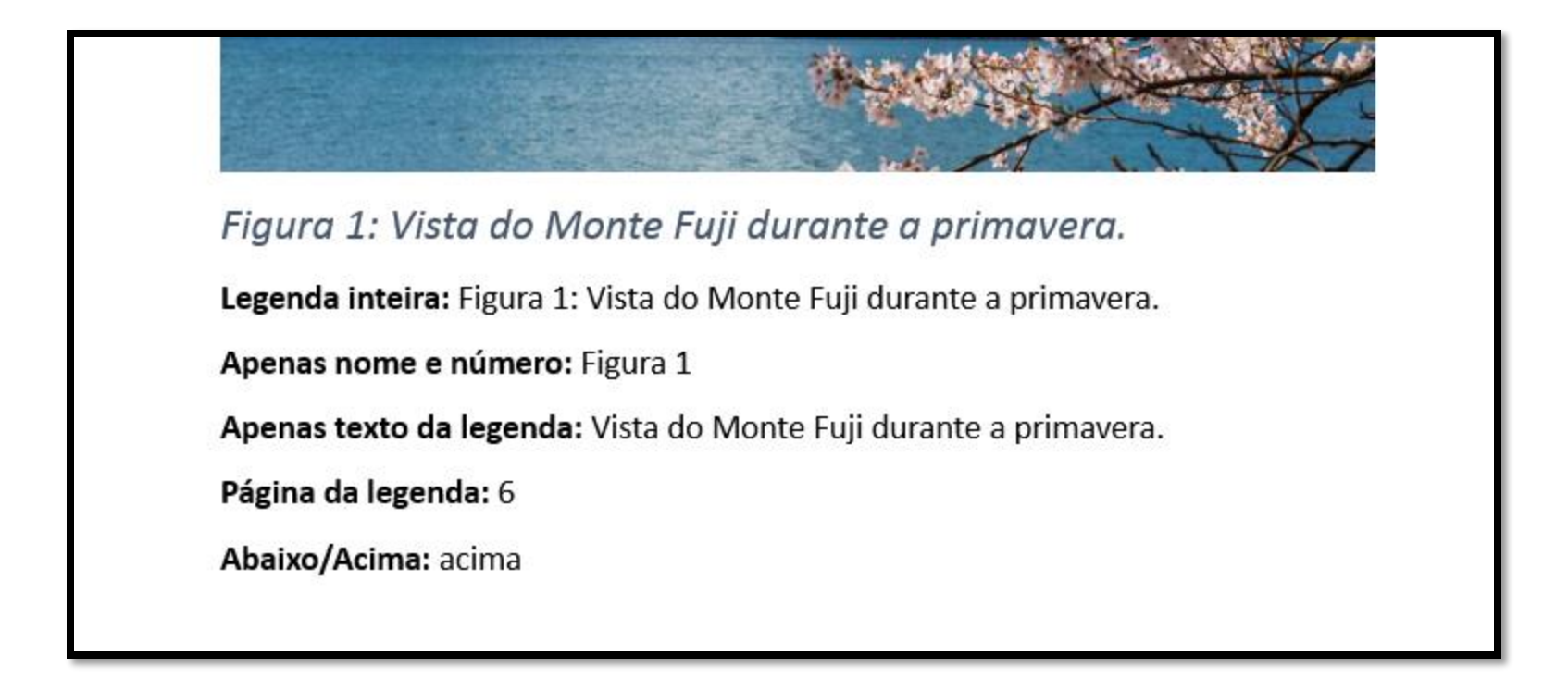

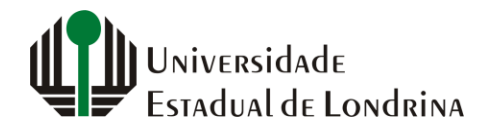

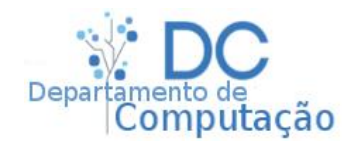

- O mesmo procedimento pode ser utilizado para referenciar títulos de capítulos, seções ou qualquer outra coisa
- Porém, primeiramente você deve cria-los como foi visto nas aulas anteriores, selecionando os estilos de formatação corretos, dentro da hierarquia do seu texto, e aplicando a numeração automática de títulos

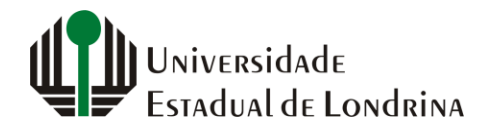

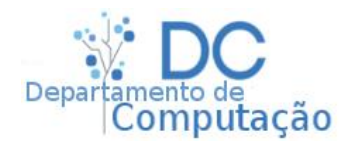

- Tendo os títulos corretamente aplicados, navegue até "Referências" -> "Legendas" -> "Referência Cruzada", e selecione a opção "Título" em "Tipo de referência"
- Note que aparecerá um sumário, onde é possível selecionar o título desejado
- Selecione um e clique em "Inserir"

| Referência Cruzada ? ×                                                                                                    |                                                     |  |  |  |
|----------------------------------------------------------------------------------------------------|-----------------------------------------------------|--|--|--|
| Tipo de referência:                                                                                                    | Inserir <u>r</u> eferência para:<br>Texto do título |  |  |  |
| <ul> <li>✓ Inserir como hiperlink</li> <li>Separar números com</li> <li>Para qual título:</li> </ul>                                                                        | Incluir acima/abaixo                                |  |  |  |
| 1 Introdução<br>2 História<br>2.1 Década de 1990<br>2.2 Século XXI<br>2.3 Concorrência<br>3 Produtos<br>4 Países Iusófonos<br>4.1 Portugal<br>5 Conclusões<br>6 Referências |                                                     |  |  |  |
|                                                                                                    | <u>I</u> nserir Cancelar                            |  |  |  |

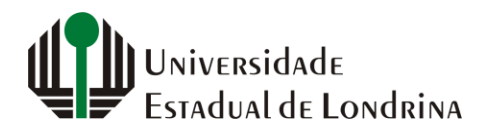

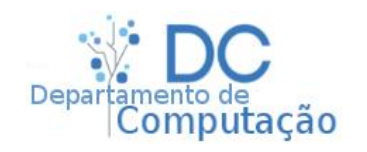

- Sempre que algo novo for inserido no texto ou, principalmente, antes de gerar a versão final dele, lembre-se de atualizar os índices!
- As referências não são atualizadas de forma totalmente automática pelo Word. É preciso fazer o seguinte procedimento simples:
  - Selecione todo o seu texto (CTRL+T)
  - Clique com o botão direito no documento
  - Clique na opção "Atualizar Campo"
  - Pronto!

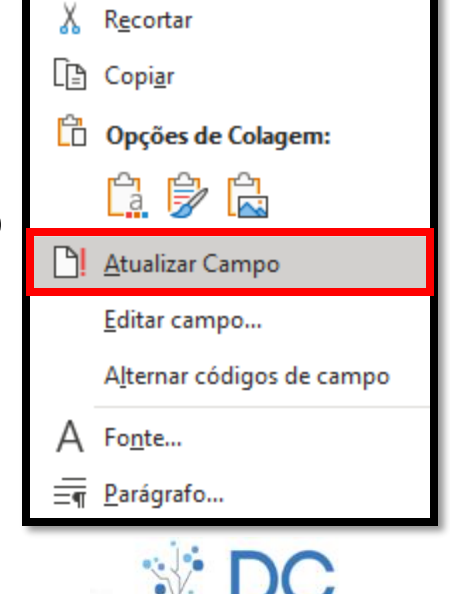

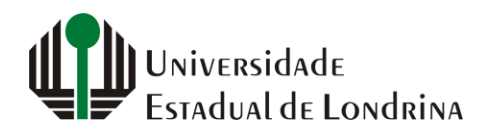

#### Exercício em sala - 1

- Encontre um artigo ou notícia na internet que tenha ao menos 3 seções e uma imagem
- Copie e cole todos os seus elementos textuais, inclusive a imagem, para o Word
- Limpe a formatação que veio do site
  - Utilize a opção de "Limpar Formatação"

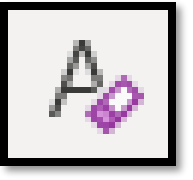

- Utilize estilos e listas para numerar todas as seções
- Crie uma legenda para a imagem semelhante a que está no site (se não existir, crie uma)
- Ao final, adicione uma nova seção de "Conclusão", e descreva em um paragrafo a notícia, referenciando as seções e a imagem por referência cruzada

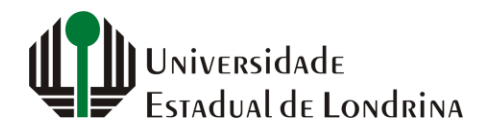

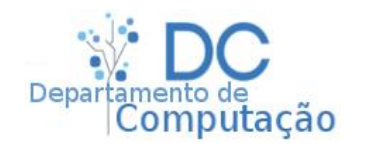

#### Exercício em sala - 2

 Remova uma das seções do exercício anterior, e atualize todos os índices da conclusão

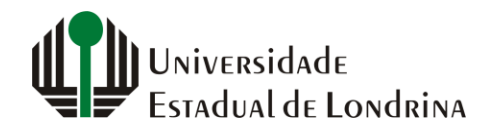

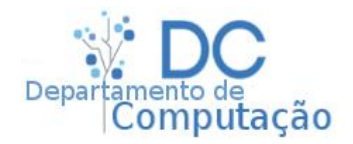